## **Ogiv**

How to Link Recurring Donations to Your Donor Account

If you created your Qgiv donor account after setting up a recurring donation or weren't logged in when making your recurring gift, here's how to link your recurring donation to your account.

Create or log in to your donor account. If creating a new donor account, note that to successfully find your existing recurring gifts, your donor account must use the same email address you entered when making your gift.

| You can create or log in to<br>donor account from the lin<br>the top of the nonprofit's o<br>donation form. | your<br>ks at<br>mline | •                    | ( | (2) Sign in  |
|----------------------------------------------------------------------------------------------------|------------------------|----------------------|---|--------------|
|                                                                                                    |                        |                      |   |              |
| +<br>NEED HELP?<br>Our customer support team<br>will be glad to assist you!                                 | -<br>www.qgiv.com      | -≅⊠ support@qgiv.com |   | 888.855.9595 |

## Unlinked Transaction History We spotted a few transactions processed while you weren't logged in that aren't linked to your account. Would you like to link them? Link Past Transactions

We spotted a few transactions processed while you weren't logged in that aren't linked to your account. Would you like to link them?

Check your email for further instructions. We sent a message to the address we have on file.

For your security, a verification email is sent from Qgiv to the email address of the donor account. Click the Verify Identity button. All unlinked transactions tied to the email address used for your donor account will be linked to the account.

The Linked Transactions screen will open after clicking the Verify Identity button. This screen confirms which transactions have been linked to your donor account.

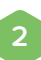

Once you're logged in, scroll down to the message inviting you to link transactions to your donor account. This message appears beneath your Transaction History.

Once you click Link Past Transactions Qgiv searches all transactions (from every nonprofit fundraising with Qgiv) for the email address associated with your donor account.

If transactions are found, this message will appear.

| Link Past Transactions                                                                                            | 5             |                   |                 |          |
|----------------------------------------------------------------------------------------------------|---------------|-------------------|-----------------|----------|
| We received a request to link past transactions to your ac<br>the button below to confirm your request.           | count. Click  |                   |                 |          |
| If you didn't make this request, ignore this email. Your pas<br>will remain unlinked.                             | t transaction | ıs                |                 |          |
| If the button doesn't work, try this link instead:<br>https://staging.dev.ggiv.com/account/30284/activity/link/?k | <u>ey=</u>    |                   |                 |          |
| Verify Identity                                                                                                   |               | Link              | ed Transactions |          |
| This is an automated notification from Qgiv. If you have ar                                                       | y questions   | , Date            | Form            | Amount   |
| please contact the Customer Experience team by email:<br><u>support@ggiv.com</u> .                                |               | 05/06/2020        | Shay's Demo Org | \$100.00 |
|                                                                                                    | Recurring Tra | ansaction Success |                 |          |
|                                                                                                    | ID            | Date              | Form            | Amount   |
|                                                                                                    | 14511         | 05/06/2020        | Shay's Demo Org | \$100.00 |
|                                                                                                    |               |                   |                 |          |

Within your donor account, your recurring donation will now appear in both your Transaction History and on the Recurring Gifts tab. If the recurring gift is still active, the next payment will appear in the Billing Soon area to the right of the transaction history.

| 01/01/202 | 20 to 05/06 | 5/2020 Shav's      | Demo Ora           | - Q      | Billing Soon                     | Recurring Gifts                                                                        |         |                |
|-----------|-------------|--------------------|--------------------|----------|----------------------------------|----------------------------------------------------------------------------------------|---------|----------------|
|           |             |                    | Ū                  |          | JUNE 06, 2020<br>Shay's Demo Org | Shay's Demo Org Shay's Demo Org Shay's Demo Org Sto0.00 overy month until May 06, 2022 |         | Edit Delete    |
|           | Date        | Form               | Amount             | Status   | \$100.00                         |                                                                                        |         |                |
| 6958      | 05/06/2020  | Shay's Demo<br>Org | \$100.00           | Accepted |                                  | The Decurring Ciffe tel                                                                | h is wh | ere vou can    |
|           |             |                    |                    |          |                                  | I NO ROCHTING GUISTAI                                                                  |         |                |
|           |             | Total:             | \$100.00           |          |                                  | edit, delete, or pause                                                                 | your re | curring gift.  |
|           |             | Total:             | \$100.00           |          |                                  | edit, delete, or pause                                                                 | your re | ecurring gift. |
|           |             | Total:             | \$100.00<br>+<br>+ |          |                                  | edit, delete, or pause                                                                 | your re | ecurring gift. |